## Ghidul utilizatorului pentru carcasa GPS Nokia Xpress–on™ pentru telefonul Nokia 5140

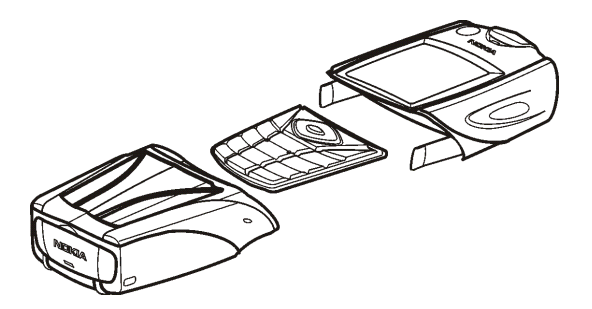

9231667 Ediția 1

#### DECLARAȚIE DE CONFORMITATE

Noi, firma NOKIA CORPORATION, declarăm pe proprie răspundere că produsul CC70D este în conformitate cu prevederile următoarei directive a consiliului: 1999/5/EC. O copie a Declarației de conformitate poate fi găsită pe pagina de Internet http://www.nokia.com/phones/declaration\_of\_conformity/.

# CE

Copyright © 2004 Nokia. Toate drepturile rezervate.

Este interzisă reproducerea, transferul, distribuirea și stocarea unor părți sau a întregului conținut al acestui material fără permisiunea prealabilă a firmei Nokia.

Nokia, Nokia Connecting People și Xpress-on sunt mărci înregistrate ale Nokia Corporation. Alte nume de produse și de firme menționate aici pot fi nume comerciale sau mărci comerciale aparținând proprietarilor respectivi.

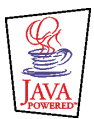

Java is a trademark of Sun Microsystems, Inc.

Informațiile conținute în acest ghid al utilizatorului au fost scrise pentru carcasa GPS Nokia Xpress-on . Nokia duce o politică de dezvoltare continuă. Ca atare, Nokia își rezervă dreptul de a face modificări oricărui produs descris în acest document fără notificare prealabilă.

ÎN NICI UN CAZ NOKIA NU VA FI RĂSPUNZĂTOARE PENTRU NICI UN FEL DE PIERDERI DE INFORMAȚII SAU DE VENITURI SAU PENTRU NICI UN FEL DE DAUNE SPECIALE, INCIDENTE, SUBSECVENTE SAU INDIRECTE, ORICUM S-AR FI PRODUS. CONȚINUTUL ACESTUI DOCUMENT TREBUIE LUAT "CA ATARE". CU EXCEPȚIA CAZURILOR PREVĂZUTE DE LEGEA APLICABILĂ, NICI UN FEL DE GARANȚII, EXPLICITE SAU IMPLICITE, INCLUZÂND, DAR FĂRĂ A SE LIMITA LA GARANȚIILE IMPLICITE DE VANDABILITATE ȘI ADECVARE LA UN SCOP ANUME, NU SE OFERĂ ÎN LEGĂTURĂ CU ACURATEȚEA, CORECTITUDINEA SAU CONȚINUTUL ACESTUI DOCUMENT. NOKIA ÎȘI REZERVĂ DREPTUL DE A MODIFICA ACEST DOCUMENT SAU DE A-L RETRAGE ORICÂND FĂRĂ NOTIFICARE PREALABILĂ.

Este posibil ca nu toate produsele să fie disponibile în zona dumneavoastră. Vă rugăm să consultați pentru aceasta cel mai apropiat dealer Nokia.

Nokia Corporation P.O.Box 226 FIN-00045 Nokia Group Finland

9231667 / Ediția 1

## Cuprins

| PENTRU SIGURANȚA DVS                                         | 6  |
|--------------------------------------------------------------|----|
| 1. Prezentare generală                                       | 7  |
| Introducere în sistemul GPS                                  | 7  |
| Aplicația GPS și aplicația Travel guide                      | 8  |
| Aplicația GPS                                                | 9  |
| Aplicația Travel guide                                       | 9  |
| 2. Instalare                                                 | 10 |
| Utilizarea receptorului GPS                                  | 11 |
| 3. Utilizarea anlicatiei GPS                                 | 12 |
| Vizualizarea informatiilor despre sateliti                   | 12 |
| Informatiile afisate pe ecranul Sateliti                     | 13 |
| Salvarea unui punct parcurs (Marcati pozitia)                | 14 |
| Vizualizarea informațiilor despre călătoria în curs          | 14 |
| Informațiile afișate pe ecranul Computer călăt               | 15 |
| Funcții accesibile prin apăsarea tastei Opțiuni              | 16 |
| Urmarea unei rute                                            | 17 |
| Gestionarea punctelor parcurs                                | 18 |
| Recepționarea unui punct parcurs ca mesaj text               | 20 |
| Gestionarea și activarea rutelor                             | 20 |
| Memorarea pistelor și gestionarea pistelor memorate          | 22 |
| Definirea setărilor                                          | 22 |
| 4. Utilizarea aplicației Travel guide                        | 24 |
| Activarea și înnoirea abonamentului la serviciul cartografie | 24 |

| Vizualizarea informațiilor despre sateliți              | 25 |
|---------------------------------------------------------|----|
| Planificarea rutei dumneavoastră                        | 25 |
| Gestionarea agendei GPS                                 | 29 |
| Recepționarea unei înregistrări în agendă ca mesaj text | 30 |
| Urmărirea rutei pe o hartă                              | 31 |
| Utilizarea ecranului hartă                              | 32 |
| Definirea setărilor                                     | 32 |
| Îngrijire și întreținere                                | 34 |

## PENTRU SIGURANŢA DVS.

Citiți aceste instrucțiuni simple. Nerespectarea reglementărilor poate fi periculoasă sau ilegală. Informații suplimentare detaliate sunt date în acest manual.

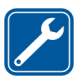

SERVICE CALIFICAT Repararea acestui aparat este permisă numai personalului calificat.

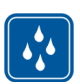

REZISTENȚA LA APĂ Aparatul Dvs. nu rezistă la apă. Feriți aparatul de umiditate.

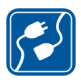

#### CONECTAREA LA ALTE ECHIPAMENTE

Când conectați la orice alt echipament, citiți manualul de utilizare al acestuia pentru instrucțiunile detaliate de siguranță. Nu conectați între ele produse incompatibile.

## 1. Prezentare generală

Carcasa GPS Nokia Xpress-on<sup>™</sup> vă permite utilizarea telefonului Nokia 5140 pentru navigare GPS (Global Positioning System) în timpul activităților în aer liber. Carcasa GPS Nokia Xpress-on se compune dintr-un receptor GPS și două aplicații Java<sup>™</sup> numite GPS și Travel guide.

Ghidul utilizatorului descrie modalitatea de instalare a părților superioare și inferioare ale carcasei GPS Nokia Xpress-on și modalitatea de utilizare a acestor două aplicații.

Citiți cu atenție acest ghid al utilizatorului înainte de a folosi carcasa GPS Nokia Xpress-on. În afară de acest ghid al utilizatorului citiți și ghidul utilizatorului referitor la telefonul Nokia 5140, care oferă informații importante despre siguranță și întreținere.

Pentru informații suplimentare, descărcări și servicii referitoare la produsul dvs. Nokia, accesați www.nokia.com/support sau situl Web Nokia local.

## Introducere în sistemul GPS

GPS este un sistem de navigare radio, care include 24 de sateliți și stațiile terestre care le monitorizează funcționarea.

Un terminal GPS (cum este receptorul GPS din carcasa GPS Nokia Xpress-on) recepționează semnale radio de putere mică de la sateliți și măsoară timpul de deplasare a semnalelor. Pe baza timpului de deplasare, receptorul GPS își poate stabili poziția cu o precizie de ordinul metrilor.

Receptorul GPS din carcasa GPS Nokia Xpress-on se alimentează de la acumulatorul telefonului. Rețineți că utilizarea receptorului GPS poate consuma mai repede acumulatorul telefonului.

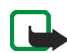

#### Notă: Sistemul GPS (Global Positioning System)

Sistemul GPS (Global Positioning System) este administrat de Departamentul de Apărare al Statelor Unite, care este unicul răspunzător pentru acuratețea funcționării și întreținerea sistemului.

Acuratețea coordonatelor poate fi afectată de reglajele operate de guvernul Statelor Unite asupra sateliților și poate fi modificată, conform politicii Departamentului de Apărare al Statelor Unite privind utilizarea GPS în scopuri civile, precum și Planului Federal de Navigare Radio. Acuratețea poate fi afectată și de dispunerea momentană nefavorabilă a sateliților.

Disponibilitatea și calitatea semnalelor GPS poate fi afectată de obstacole naturale sau de clădiri, precum și de condițiile atmosferice. Receptorul GPS poate recepționa semnalele GPS numai în aer liber.

De aceea, GPS nu poate fi folosit pentru stabilirea exactă a locațiilor; nu vă puteți baza în exclusivitate pe coordonatele oferite de receptorul GPS. Acest receptor GPS nu oferă coordonatele telefonului, dacă acestea sunt căutate de serviciile de urgență.

## Aplicația GPS și aplicația Travel guide

Puteți utiliza receptorul GPS al carcasei GPS Nokia Xpress-on folosind aplicația GPS sau Travel guide.

## Aplicația GPS

Aplicația GPS este un instrument de navigare GPS care nu necesită conectarea la rețeaua GSM.

## Aplicația Travel guide

Aplicația Travel guide vă permite să utilizați un serviciu de rețea care afișează locația dvs. pe o hartă și vă permite să vă planificați călătoria și să găsiți puntele de interes.

Pentru utilizarea aplicației Travel guide este necesar să fiți conectat la rețeaua GSM și la serviciile de rețea GPRS (general packet radio service) sau HSCSD (high speed circuit switched data).

Pentru a utiliza serviciile de reţea GPRS sau HSCSD, definiţi setările browser-ului în meniul *Servicii* al telefonului Nokia 5140 şi verificaţi setările de browser utilizate în mod curent de aplicaţia Travel guide: apăsaţi **Meniu** în modul aşteptare şi selectaţi *Aplicaţii, Colecţie* şi *Selectaţi aplicaţia*, defilaţi până la *Travel guide*, apăsaţi **Opţiuni** şi selectaţi *Conectaţi prin*. Pentru informaţii suplimentare, consultaţi ghidul utilizatorului pentru telefonul Nokia 5140.

Pentru a afla despre oferta serviciilor GPRS sau HSCSD, tarife conexe și setări corespunzătoare, luați legătura cu operatorul de rețea sau cu furnizorul de servicii.

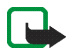

**Notă:** Teoretic, orice cartografie digitală este incompletă și imprecisă într-o anumită măsură. Nu vă bazați în exclusivitate pe cartografia furnizată de acest dispozitiv.

## 2. Instalare

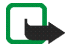

**Notă:** Întotdeauna, înainte de îndepărtarea capacelor, opriți alimentarea și deconectați încărcătorul și orice dispozitiv atașat. Evitați atingerea componentelor electronice în timpul schimbării capacelor. Întotdeauna păstrați și utilizați aparatul cu capacele puse.

Pentru instalarea carcasei și a celor două aplicații:

 Instalaţi partea de sus şi cea de jos a carcasei GPS Nokia Xpress-on conform indicaţiilor din ghidul utilizatorului pentru telefonul Nokia 5140.

Receptorul GPS este situat în interiorul părții de jos a carcasei (zona albastră în figură).

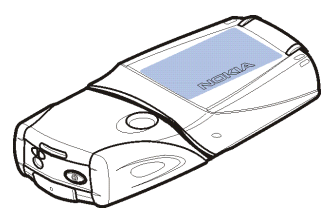

2. Porniți telefonul.

Receptorul GPS instalează automat aplicația Cover browser în submeniul *Colecție* al meniului *Aplicații* de pe telefon.

3. Pentru a instala aplicațiile GPS sau Travel guide, selectați *Cover browser* în submeniul *Colecție* și selectați *GPS* sau *Travel guide*. Aplicația este adăugată în submeniul *Colecție*. Puteți instala ambele aplicații, dacă doriți. Instalarea durează câteva minute.

Dacă instalați pentru început una din aceste aplicații, apoi doriți să o instalați și pe cealaltă, utilizați aplicația Cover browser. Dacă doriți să primiți puncte parcurs GPS ca mesaje text, selectați *Cover* browser din submeniul *Colecție* și selectați aplicația asociată pentru a o instala.

4. Dacă utilizați carcasa GPS Nokia Xpress-on GPS pentru prima dată sau dacă nu a fost utilizată în ultimele 14 zile, porniți aplicația *GPS* sau *Travel guide* și țineți telefonul în mediul exterior, sub cerul senin timp de 15-30 minute pentru a obține date almanah GPS de la cel puțin patru sateliți. Datele almanah sunt informații de bază despre orbitele sateliților GPS. Informațiile sunt necesare pentru navigarea GPS.

Obținerea unei conexiuni GPS după această conectare inițială poate dura de la câteva secunde la câteva minute. Disponibilitatea și calitatea semnalelor GPS poate fi afectată de obstacole naturale sau de clădiri, precum și de condițiile atmosferice.

## Utilizarea receptorului GPS

Când utilizați receptorul GPS aflat în interiorul părții de jos a carcasei GPS Nokia Xpress-on, nu acoperiți partea marcată cu albastru în figură. În această zonă se află antena receptorului GPS.

Țineți telefonul în mână în sus, înclinat la aproximativ 45 de grade, sub cerul liber.

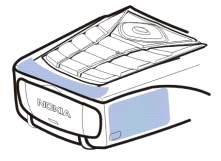

## 3. Utilizarea aplicației GPS

Pentru a utiliza aplicația GPS, apăsați **Meniu** în mod așteptare și selectați *Aplicații, Colecție*, apoi *Selectați aplicația*. Defilați până la *GPS* și apăsați **Deschid.** sau UL. Defilați până la ecranul principal pe care doriți să îl utilizați și apăsați **Selectați**.

Aplicația GPS este compusă din următoarele ecrane principale: Sateliți, Computer călăt., Ghidare rută, Puncte parcurs, Rute, Urmărire rută, și Setări.

Numele ecranului este afișat în partea superioară a ecranului. În acest capitol sunt descrise ecranele aplicației GPS și funcțiile lor.

Puteți închide aplicația apăsând 🗾.

## Vizualizarea informaţiilor despre sateliţi

Ecranul Sateliți afișează următoarele informații: data, ora, coordonatele geografice ale locației dumneavoastră, starea receptorului GPS, sateliții disponibili și acuratețea GPS.

Rețineți faptul că stabilirea unei conexiuni GPS poate dura între câteva secunde și câteva minute. Disponibilitatea și calitatea semnalelor GPS poate fi afectată de obstacole naturale sau de clădiri, precum și de condițiile atmosferice.

### Informațiile afișate pe ecranul Sateliți

- Câmpurile dată și oră afișează data și ora curente, primite de receptorul GPS de la sateliții GPS. Data și ora sunt afișate în format GMT (Greenwich Mean Time).
- Câmpurile de latitudine şi longitudine aflate sub câmpurile dată şi oră afişează poziţia curentă în coordonate geografice în format WGS84 (WGS84 este un sistem de coordonate geografice). Coordonatele corecte sunt afişate numai dacă receptorul GPS recepţionează de la sateliţi informaţiile de poziţionare necesare.
- Starea receptorului GPS este afișată sub câmpurile latitudine și longitudine. Înainte de a-l utiliza, așteptați până când receptorul GPS este gata pentru navigare.
- Câmpul Precizie GPS (de lângă câmpul de stare a receptorului GPS) afişează o estimare a acurateței cu care receptorul GPS poate afişa locația curentă.
- Diagrama de sub câmpurile de stare a receptorului GPS şi de precizie GPS afişează maxim 12 sateliți (ca identificatori de sateliți) şi intensitatea semnalului fiecăruia. Cu cât intensitatea semnalului este mai mare, cu atât mai puternice sunt semnalele recepționate de la acel satelit.

Dacă intensitatea semnalului de la satelit este mică, satelitul și identificatorul său sunt indicați prin culoarea gri. Receptorul GPS nu utilizează informațiile de poziționare GPS primite de la astfel de sateliți.

Dacă intensitatea semnalului de la satelit este corespunzătoare, satelitul și identificatorul său sunt indicați prin culoarea neagră. Receptorul GPS utilizează informațiile de poziționare GPS primite de la astfel de sateliți.

Dacă apăsați orice tastă de selectare pe ecranul *Sateliți*, puteți selecta *Marcați poziția* pentru a memora coordonatele poziției dumneavoastră ca punct parcurs (reper) sau *Meniu principal* pentru a reveni la meniul principal al aplicației GPS.

## Salvarea unui punct parcurs (Marcați poziția)

Cu ajutorul funcției *Marcați poziția* puteți memora coordonatele locației dumneavoastră ca punct parcurs, pentru utilizare ulterioară. Tastați un nume pentru punctul parcurs, apăsați **OK**, tastați un comentariu despre punctul parcurs, apoi apăsați **Memor.** din ecranul *Comentarii*.

Când sunt afișate coordonatele și comentariile, apăsați Realizat pentru a reveni în ecranul principal sau apăsați **Opțiuni** pentru a edita sau a șterge punctul parcurs, a-l expedia ca mesaj text (serviciu de rețea) către un echipament care acceptă Nokia Landmark Specification sau pentru a naviga către punctul parcurs din ecranul *Ghidare rută* (*Mergeți la*).

## Vizualizarea informaţiilor despre călătoria în curs

Ecranul *Computer călăt*. vă permite să vizualizați următoarele informații despre călătoria în curs: cursul, viteza, altitudinea, viteza medie, viteza maximă, cronometrul, contorul de parcurs, altitudinea maximă și altitudinea minimă.

Pentru a reseta un singur câmp de informații, defilați până la câmpul dorit și apăsați tasta de selecție din mijloc. Funcția este disponibilă numai pentru câmpurile care afișează informații cumulative.

### Informațiile afișate pe ecranul Computer călăt.

• Indicatorul cursului, aflat în partea de sus a ecranului, arată direcția către care vă îndreptați. Cursul este indicat prin săgeți de culoare roșie, în centrul câmpului. N simbolizează nordul, S, sudul, E, estul, iar W, vestul.

În cazul în care cursul curent nu poate fi afişat, indicatorul de curs afişează scurt ultimul curs cunoscut, apoi dispare de pe ecran.

• Câmpul *Viteză* afişează viteza momentană. Dacă viteza este prea mică, este indicată prin <1.

Viteza nu este afișată dacă receptorul GPS nu o poate determina.

• Câmpul *Altitudine* afişează altitudinea aproximativă la care vă aflați. Dacă locația se află sub nivelul mării, se afişează o valoare negativă.

Altitudinea nu este afișată dacă receptorul GPS nu o poate determina.

 Câmpul Viteză medie sau Viteză medie afişează viteza medie. Dacă staționați, receptorul GPS continuă să calculeze această viteză. Cu cât staționați mai mult, cu atât va fi mai mică viteza medie.

Dacă viteza medie nu poate fi afişată, în locul acesteia va fi afişată ultima viteză medie memorată.

• Câmpul Viteză maximă sau Viteză maximă afişează viteza maximă atinsă după ultima resetare a vitezometrului.

Dacă viteza maximă nu poate fi afişată, în locul acesteia va fi afişată ultima viteză maximă memorată.

• Câmpul *Cronometru* afişează timpul scurs de la ultima resetare a cronometrului. Cronometrul continuă să meargă chiar dacă receptorul GPS nu recepționează semnale de la sateliții GPS.

Cronometrul se resetează dacă închideți aplicația GPS.

• Câmpul *Cont. parcurs* afişează distanța parcursă de la ultima resetare a contorului de parcurs.

Dacă distanța curentă nu poate fi afișată, în locul acesteia va fi afișată ultima distanță memorată.

• Câmpul *Altitudine maximă* sau *Altitudine max.* afişează altitudinea cea mai mare pe care ați atins-o de la ultima resetare a altimetrului.

Dacă altitudinea maximă curentă nu poate fi afișată, în locul acesteia va fi afișată ultima altitudine maximă memorată.

• Câmpul Altitudine minimă sau Altitudine min. afișează altitudinea cea mai mică pe care ați atins-o de la ultima resetare a altimetrului.

Dacă altitudinea minimă curentă nu poate fi afișată, în locul acesteia va fi afișată ultima altitudine minimă memorată.

### Funcții accesibile prin apăsarea tastei Opțiuni

Dacă apăsați **Opțiuni** în ecranul *Computer* călăt., puteți alege dintre următoarele funcții:

• Schimb. câmpurile - Puteți defini ce funcții sunt afișate pe ecranul Computer călăt.. Defilați până la câmpul a cărui funcție doriți să o schimbați, apăsați Selectați, defilați până la opțiunea dorită și apăsați Selectați.

- Sch. vizualizarea Puteți defini câte câmpuri (2, 4 sau 6) sunt afișate pe ecranul Computer călăt..
- Reset. pe toate Puteți reseta toate câmpurile la valorile originale.
- *Reven. la implicite* Puteți reseta ecranul *Computer călăt.* la vizualizarea implicită. Valorile de pe ecranul *Computer călăt.* nu vor fi resetate.
- *Marcați poziția* Puteți memora datele locației dumneavoastră ca punct parcurs. Pentru informații suplimentare, vezi Salvarea unui punct parcurs (Marcați poziția) la pagina 14.

## Urmarea unei rute

Pe ecranul *Ghidare rută*, puteți să urmăriți ruta pe care ați activat-o în ecranul *Rute* sau să navigați până la punctul parcurs pe care l-ați activat prin opțiunea *Mergeți la* a funcției *Marcați poziția* (disponibilă pe mai multe ecrane).

Ecranul afişează următoarele informații: cursul, reperul, următorul punct parcurs, viteza și distanța până la următorul punct parcurs.

• Săgeata albastră (cursul) indică direcția către care vă îndreptați. Direcția este indicată prin N (nord), S (sud), E (est) și W (vest).

Săgeata galbenă (reperul) indică direcția către care trebuie să vă îndreptați pentru a atinge următorul punct parcurs.

Pentru a atinge următorul punct parcurs, corectați-vă direcția astfel încât săgețile să indice aceeași direcție.

Dacă receptorul GPS nu poate primi de la sateliții GPS informațiile de poziționare necesare, câmpurile Următ.: și Dist. la următ. sunt goale, iar în mijlocul ecranului este afișat un semn de întrebare.

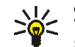

Sfat: Puteți utiliza ecranul *Ghidare rută* și ca busolă dacă nu ați activat o rută, dar receptorul GPS recepționează informațiile de poziționare necesare de la sateliții GPS. În acest caz, pe ecran sunt afisate cursul curent și viteza în timpul deplasării.

- Câmpul Următ.: afisează următorul punct parcurs. Telefonul afisează o notificare când sunteți aproape sau ați ajuns la punctul parcurs.
- Câmpul Viteză afișează viteza momentană.
- Câmpul Dist. la următ. afișează distanța până la următorul punct parcurs.

Dacă apăsați orice tastă de selecție pe ecranul Ghidare rută, puteți selecta Dezactivați ruta dacă nu doriți ca pe ecranul Ghidare rută să apară săgeata reper si următorul punct parcurs sau puteți selecta Marcati poziția pentru a memora datele locației dumneavoastră ca punct parcurs (vezi Salvarea unui punct parcurs (Marcati pozitia) la pagina 14).

## Gestionarea punctelor parcurs

Pe ecranul Puncte parcurs puteți vizualiza, căuta, adăuga și șterge puncte parcurs. Punctele parcurs afisate pe acest ecran sunt disponibile si în aplicația Travel quide.

 Găsiţi - Puteţi căuta puncte parcurs memorate, după distanţa faţă de locaţia dumneavoastră (*Cel mai apropiat*) sau după nume (*După nume*).

Dacă ați selectat *Cel mai apropiat*, receptorul GPS indică cele mai apropiate puncte parcurs și distanța până la fiecare de la locația dumneavoastră sau de la ultima locație cunoscută. Dacă ați selectat *După nume*, tastați prima literă a numelui punctului parcurs și apăsați **Găsiț**i.

Pentru a vizualiza coordonatele unui punct parcurs găsit și comentariile despre el, defilați până la punctul parcurs și apăsați **Detalii**. Puteți apăsa **Opțiuni** pentru a edita sau a șterge un punct parcurs, a-l expedia ca mesaj text (serviciu de rețea) către un echipament care acceptă Nokia Landmark Specification sau a naviga către punctul parcurs, în ecranul *Ghidare rută* (*Mergeți la*).

• Adăugați - Puteți memora coordonatele locației dumneavoastră ca punct parcurs (*Poziție curentă*) sau le puteți defini manual (*Manual*).

Dacă ați selectat *Manual*, tastați un nume pentru punctul parcurs, apăsați OK, tastați coordonatele în format WGS84, apăsați OK, tastați un comentariu despre punctul parcurs și apăsați **Memor.** 

Când coordonatele și comentariul sunt afișate, puteți apăsa **Opțiuni**, de exemplu pentru a expedia punctul parcurs ca mesaj text (serviciu de rețea) către un echipament care acceptă Nokia Landmark Specification sau a naviga către punctul parcurs, în ecranul *Ghidare rută* (*Mergeți la*).

• *Ştergeţi* - Puteţi şterge pe rând sau deodată punctele parcurs memorate. Punctele parcurs sunt şterse din ambele aplicaţii: GPS şi Travel guide. • *Stare memorie* - Puteți afla memoria disponibilă pentru salvarea punctelor parcurs.

### Recepționarea unui punct parcurs ca mesaj text

Dacă recepționați un punct parcurs ca mesaj text, telefonul afișează o notificare în modul așteptare. Pentru a vizualiza și a memora punctele parcurs, apăsați Afișați, defilați până la punctul parcurs, apăsați Detalii, apăsați Opțiuni și selectați *Memorare*.

Puteți trimite puncte parcurs, de exemplu în ecranul *Sateliți* (vezi Salvarea unui punct parcurs (Marcați poziția) la pagina 14) și ecranul *Puncte parcurs*.

## Gestionarea şi activarea rutelor

În ecranul *Rute* puteți căuta, adăuga și șterge rute și le puteți activa pentru navigare. O rută este o listă de puncte parcurs.

Puteți crea o nouă rută adăugând punctele parcurs dorite într-o listă. Când ruta este completă, o puteți activa pentru a o vizualiza în pagina *Ghidare rută*.

 Găsiţi - Puteţi căuta o rută memorată după nume. Tastaţi numele rutei şi apăsaţi Găsiţi sau apăsaţi pentru a vizualiza toate rutele memorate. Defilaţi până la ruta dorită şi apăsaţi Detalii pentru a vizualiza punctele parcurs ale rutei, distanţa între oricare două puncte şi lungimea rutei.

Dacă apăsați **Opțiuni**, puteți selecta

- Activați pentru a vizualiza ruta în ecranul Ghidare rută. Când ruta este afișată în ecranul Ghidare rută, puteți selecta Dezactivați ruta pentru a o ascunde.
- *Invers.* pentru a urma ruta în sens invers și a o vizualiza în ecranul *Ghidare rută*.
- Editaţi pentru a modifica sau şterge ruta. Dacă apăsaţi Opţiuni în lista punctelor parcurs, puteţi să vizualizaţi detaliile punctului parcurs selectat, să ştergeţi punctul parcurs, să inseraţi un nou punct parcurs în rută sau să mutaţi punctul parcurs în lista de puncte parcurs apăsând — sau —.
- *Ştergeți* pentru a şterge ruta.
- Adăugaţi Puteţi crea o nouă rută. Defilaţi până la punctul parcurs dorit şi apăsaţi Adăug. pentru a îl adăuga la rută. Repetaţi aceste operaţii pentru fiecare punct parcurs pe care doriţi să-l adăugaţi la rută. Puteţi crea un nou punct parcurs utilizând funcţia *Pct. nou pe traseu* de la sfârşitul listei de puncte parcurs.

Când ruta este completă, apăsați Realizat. Editați numele afișat al rutei (vi se sugerează primul și ultimul punct parcurs), dacă este nevoie, și apăsați OK. Scrieți un comentariu despre rută și apăsați Memor.

Sunt afişate punctele parcurs ale rutei. Dacă apăsați **Opțiuni**, puteți selecta dintre aceleași funcții ca atunci când apăsați **Opțiuni** pentru funcția *Găsiți*.

- *Ştergeți* Puteți șterge pe rând sau deodată rutele memorate. Ștergerea unei rute nu duce la ștergerea punctelor parcurs care o compun.
- Stare memorie Puteți afla memoria disponibilă pentru salvarea rutelor.

## Memorarea pistelor şi gestionarea pistelor memorate

Aplicația GPS reține locurile pe unde ați fost. Pe ecranul *Urmărire rută* puteți alege dintre următoarele funcții:

 Pista curentă - Puteți urma pista, (Pistă întoarcere), puteți şterge datele pistei şi începe înregistrarea unei noi piste (*Ştergeți pista*), puteți întrerupe sau opri înregistrarea, memora pista înregistrată sau puteți vizualiza starea memoriei pentru datele pistei.

Dacă ați selectat *Pistă întoarcere*, alegeți dacă urmăriți pista de la început la sfârșit (*Către plecare*) sau invers (*Către destinație*). Pista este afișată pe ecranul *Ghidare rută*, iar funcția *Pistă întoarcere* este înlocuită de *Dezact. întoarc..* Cu ajutorul funcției *Dezact. întoarc.* puteți șterge pista din ecranul *Ghidare rută* și puteți începe înregistrarea unei noi piste.

- Piste memorate Puteți vizualiza piste memorate anterior. Dacă apăsați
  Opțiuni, puteți urma pista selectată (Pistă întoarcere) sau o puteți şterge.
- *Ritm stocare* Puteți selecta frecvența cu care receptorul GPS memorează informațiile despre pistă.

## Definirea setărilor

În ecranul *Setări* puteți selecta unitățile de măsură pentru distanță, viteză și altitudine care vor fi utilizate de aplicația GPS. De asemenea, puteți seta iluminarea.

Puteți selecta dintre următoarele sisteme unități de măsură pentru distanță și viteză: *Metric* (kilometri și metri), *Imperial* (mile și yarzi), *Nautic* (mile marine și yarzi marini).

Puteți selecta dintre următoarele unități de măsură pentru altitudine: *Metri*, *Picioare*.

Puteți seta ca afișajul să fie luminat până la închiderea aplicației sau ca iluminarea să se stingă automat după 15 secunde. Rețineți faptul că iluminarea afișajului consumă acumulatorul.

## 4. Utilizarea aplicației Travel guide

Pentru a utiliza aplicația Travel guide, apăsați **Meniu** în mod așteptare și selectați Aplicații, Colecție, apoi Selectați aplicația. Defilați până la Travel guide și apăsați **Deschid**. sau . Defilați până la ecranul principal pe care doriți să îl utilizați și apăsați **Selectați**.

Aplicația Travel guide este compusă din următoarele ecrane principale: Sateliți, Planificare rută, Orientare rută, Agendă adrese și Setări.

Numele fiecărui ecran este afișat în partea superioară a ecranului. Ecranele aplicației Travel guide și funcțiile lor sunt descrise în acest capitol.

Puteți închide aplicația apăsând 🗾 .

Pentru a seta conexiunea de rețea mobilă Internet necesară aplicației Travel guide, vezi Aplicația GPS și aplicația Travel guide la pagina 8.

### Activarea și înnoirea abonamentului la serviciul cartografie

La prima utilizare a aplicației Travel guide, vi se cere să vă faceți un abonament de un an la serviciul cartografie (serviciu de rețea) utilizat de aplicația Travel guide.

Defilați până la regiunea în care doriți să utilizați serviciul cartografie și spăsați Selectați. Confirmați abonamentul pentru regiunea selectată apăsând Da.

La expirarea abonamentului, vizitați situl Web al Nokia la adresa www.softwaremarket.nokia.com, selectați zona referitoare la telefonul Nokia 5140 și carcasa GPS Nokia Xpress-on și completați formularul pentru codul de activare care vă permite înnoirea abonamentului. După ce ați obținut codul de activare, deschideți aplicația Travel guide și selectați *Setări, Abonament* și *Cod abonare*. Tastați codul de activare și apăsați **OK**. Aplicația Travel guide activează abonamentul pentru perioada și regiunea pe care le-ați selectat.

Rețineți că este posibil ca informațiile cuprinse în hartă (de exemplu, numele punctelor de interes) oferite de serviciul cartografie (serviciu de rețea) să nu fie disponibile în limba dumneavoastră.

## Vizualizarea informațiilor despre sateliți

Ecranul Sateliţi afişează următoarele informaţii: data, ora, coordonatele geografice ale locaţiei dumneavoastră, starea receptorului GPS, sateliţii disponibili şi acurateţea GPS. Pentru informaţii suplimentare, vezi Vizualizarea informaţiilor despre sateliţi la pagina 12.

Dacă apăsați orice tastă de selectare pe ecranul *Sateliți*, puteți selecta *Marcați poziția* pentru a memora coordonatele poziției dumneavoastră ca punct parcurs (reper) sau *Cartare poziție* pentru a vizualiza locația dvs. pe hartă sau *Meniu principal* pentru a reveni la meiul principal al aplicației Travel guide.

## Planificarea rutei dumneavoastră

În ecranul *Planificare rută* puteți să vă planificați ruta specificând punctul de plecare, punctele intermediare și punctul destinație.

De asemenea, puteți selecta tipurile de rute pe care aplicația Travel guide vi le sugerează pentru a ajunge la destinație (*Programare rută*). Rețineți faptul că

rutele sugerate de serviciul cartografie sunt, în general, potrivite pentru plimbare și mersul cu bicicleta. Acestea nu sunt destinate pentru a fi parcurse cu mașina.

- În ecranul *Planificare rută*, defilaţi până la *De la* pentru a adăuga un punct de plecare, *Via punctele* pentru a adăuga unul sau mai multe puncte intermediare sau *Către* pentru a adăuga o destinaţie şi apăsaţi tasta de selecţie din mijloc.
- 2. Adăugați în rută punctele dorite conform instrucțiunilor de mai jos:
  - Pentru a adăuga poziția dvs. curentă ca punct de plecare, selectați *Poziție* curentă.
  - Pentru a adăuga o adresă ca punct de plecare sau destinaţie, selectaţi *Adresă*. Pentru a adăuga o adresă ca punct intermediar, apăsaţi **Opţiuni**, apoi selectaţi *Adresă*.

Pentru a selecta o țară, tastați primele litere ale numelui țării, apăsați Găsiți, defilați până la țară și apăsați OK.

Pentru a selecta un oraș, tastați primele două litere ale denumirii orașului sau apăsați pentru a se afișa lista orașelor recent selectate, apoi apăsați **OK**. Defilați până la oraș și apăsați **OK** pentru a-l selecta sau apăsați **OPțiuni** și selectați *Afișare hartă* pentru a vizualiza harta orașului (vezi Utilizarea ecranului hartă la pagina 32), *Memorare* pentru a memora numele orașului în agenda aplicației Travel guide sau *Info. suplimentare* pentru a vizualiza detalii despre oraș. Rețineți că afișarea hărților depinde de serviciul cartografie (serviciu de rețea).

Pentru a selecta o stradă, tastați primele litere ale denumirii străzii sau apăsați \_\_\_\_\_ pentru a afișa lista străzilor recent selectate, apoi apăsați OK.

Defilați până la strada dorită și apăsați **OK**. Dacă nu doriți să căutați o stradă, nu completați nimic în ecranul *Stradă* și apăsați **OK**.

După ce ați selectat strada, puteți introduce numărul casei și străzile care se intersectează cu strada dorită.

 Pentru a adăuga un punct de interes (de exemplu o bibliotecă) ca punct de placare sau destinaţie selectaţi *Punct de interes*. Pentru a adăuga un punct de interes ca punct intermediar, apăsaţi Adăug. şi selectaţi *Punct de interes*. Defilaţi până la opţiunea de căutare dorită (*Categorie*, *Subcategorie*, *Criterii căutare* sau *Nume*) şi apăsaţi Editaţi pentru a-i modifica setarea.

Dacă ați selectat *Categorie* sau *Subcategorie*, selectați categoria (de exemplu *Comunitate*) sau subcategoria (de exemplu *Biblioteci*) căreia îi aparține punctul de interes.

Dacă ați selectat *Criterii căutare*, selectați *Cele mai apropiate* pentru a căuta un punct de interes apropiat de locația dumneavoastră sau selectați *Lângă adresa* pentru a căuta un punct de interes în apropierea unei anumite adrese sau în agenda aplicației Travel guide.

Dacă ați selectat Nume, tastați numele punctului de interes pe care îl căutați.

Pentru a căuta puncte de interes, apăsați **Opțiuni** și selectați *Căutare*.

Când punctele de interes și distanțele de la acestea până la locația dumneavoastră curentă sunt afișate, defilați până la punctul de interes dorit și apăsați OK pentru a-l adăuga în rută sau apăsați Opțiuni și selectați una din următoarele funcții:

- Detalii Afişează informații suplimentare despre punctul de interes. Dacă apăsați **Opțiuni**, puteți selecta, de exemplu, *Afişare hartă* pentru a vizualiza punctul de interes pe o hartă (vezi Utilizarea ecranului hartă la pagina 32) sau dacă apăsați **Apelare**, puteți apela telefonic punctul de interes dacă numărul său de telefon este cuprins în detalii.
- *Memorare* Puteți memora punctul de interes în agenda aplicației Travel guide.
- Pentru a adăuga un punct de plecare sau de destinaţie din agenda aplicaţiei Travel guide, selectaţi Agendă adrese şi adresa dorită. Pentru a adăuga un punct intermediar din agendă, apăsaţi Adăug. şi selectaţi Agendă adrese şi adresa dorită.
- Dacă ați adăugat un punct de plecare sau de destinație la pasul 2, treceți la pasul 4.

Dacă la pasul 2 ați adăugat un punct intermediar, procedați după cum urmează: Când se afișează punctele intermediare în ecranul *Via punctele*, apăsați **Realizat** pentru a adăuga punctul în rută sau apăsați **Opțiuni** pentru a adăuga un nou punct intermediar, a șterge un punct intermediar sau a-l muta în lista de puncte intermediare.

- 4. După ce ați adăugat toate punctele dorite, apăsați **Opțiuni** și selectați una din următoarele funcții:
  - *Navigare* Vă puteți vizualiza locația și puteți urmări ruta pe o hartă, în ecranul *Orientare rută*. Pentru informații suplimentare, vezi Urmărirea rutei pe o hartă la pagina 31.

- *Hartă ansamblu* Afişează harta rutei complete, dacă ați definit un punct de plecare și unul destinație. Pentru informații despre utilizarea acestei funcții, vezi Utilizarea ecranului hartă la pagina 32.
- Afişare hartă Afişează harta puntelor de plecare și destinație. Funcția este disponibilă doar dacă ați selectat câmpul *De la* sau *Către* din ecranul *Planificare rută*.
- *Memorare* Puteți memora adresa în agenda aplicației Travel guide. Funcția este disponibilă doar dacă ați selectat câmpul *De la* sau *Către* din ecranul *Planificare rută*.
- Info. suplimentare Puteți vizualiza detaliile despre adresa, intersecția sau punctul de interes selectate. După afişarea detaliilor despre un punct de interes, puteți apăsa Opțiuni, de exemplu, pentru a vizualiza adresa pe o hartă.

Funcția este disponibilă doar dacă ați selectat câmpul *De la* sau *Către* din ecranul *Planificare rută*.

## Gestionarea agendei GPS

Aplicația Travel guide conține o agendă în care puteți memora adrese, intersecții și puncte de interes. În ecranul *Agendă adrese* puteți gestiona conținutul acestei agende. Agenda este utilizată și de aplicația GPS.

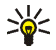

Puteți memora locația dumneavoastră curentă în agendă, utilizând funcția *Marcați poziția* disponibilă în câteva ecrane ale aplicațiilor GPS și Travel guide.

 Găsiți - Puteți căuta intrări în agendă după distanța față de locația dumneavoastră (*Cel mai apropiat*) sau după nume (*După nume*). Dacă ați selectat *După nume*, tastați primele litere ale elementului din agendă și apăsați Găsiți.

După ce se afișează o listă cu rezultatul căutării, defilați până la elementul dorit și apăsați **Detalii**. Puteți apăsa **Opțiuni**, de exemplu, pentru a seta adresa ca punct de plecare sau de destinație, pentru a vizualiza adresa pe o hartă (vezi Utilizarea ecranului hartă la pagina 32), pentru a expedia adresa ca mesaj text (serviciu de rețea) sau pentru a apela numărul de telefon inclus în adresă.

- Adăugați Puteți memora în agendă locația dumneavoastră curentă sau adresa sau punctul de interes dorite.
- *Ştergeți* Puteți șterge pe rând sau deodată înregistrările din agendă.
- Stare memorie Puteți afla câtă memorie este liberă pentru agendă.

### Recepționarea unei înregistrări în agendă ca mesaj text

Dacă recepționați o înregistrare în agendă ca mesaj text, telefonul afișează o notificare în modul așteptare. Pentru a vizualiza și a memora înregistrarea, apăsați Afișați, defilați până la înregistrare, apăsați Detalii, apăsați Opțiuni și selectați *Memorare*.

Puteți trimite adrese din ecranul Agendă adrese.

## Urmărirea rutei pe o hartă

Ecranul Orientare rută afişează ruta pe care ați activat-o cu opțiunea Navigare din ecranul Planificare rută și vă ghidează către destinație.

Denumirea străzii curente de pe rută este afișată în partea de jos a ecranului, iar denumirea străzii care urmează, în partea de sus. Locația curentă este indicată prin **()**. Ruta este indicată cu roșu.

Dacă receptorul GPS nu poate primi informațiile de poziționare necesare de la sateliții GPS, pe hartă apare ultima dumneavoastră locație cunoscută, simbolul locației este ascuns, iar în mijlocul ecranului este afișat un semn de întrebare.

Dacă defilați manual harta utilizând tasta de defilare, puteți seta aplicația să actualizeze automat harta conform locației, apăsând tasta de selectare din mijloc.

Dacă apăsați orice tastă de selectare în ecranul Orientare rută când receptorul GPS recepționează informațiile de poziționare de la sateliții, puteți:

- vizualiza itinerarul dumneavoastră ca o listă de schimbări de direcție (*ltinerar*). Distanța de la oricare schimbare de direcție la precedenta apare între parateze.
- selecta gradul de panoramare (Zoom).
- seta aplicația să actualizeze automat harta conform locației (*Urm. poziția mea*).
- memora coordonatele locației dumneavoastră curente ca punct parcurs, în scopul utilizării ulterioare. Pentru informații suplimentare, vezi Salvarea unui punct parcurs (Marcați poziția) la pagina 14.
- dezactiva ruta curentă. Ruta este ștearsă.

Puteți parcurge harta utilizând tasta de defilare. Aveți posibilitatea să setați aplicația să actualizeze automat harta conform locației dvs. apăsând tasta de selectare din mijloc.

## 🔳 Utilizarea ecranului hartă

Puteți accesa ecranul hartă utilizând, de exemplu, opțiunea Afişare hartă, disponibilă în câteva ecrane. Ecranul hartă afişează pe o hartă locația adresei, intersecției sau punctului de interes selectate. Puteți parcurge harta utilizând tasta de defilare.

Dacă apăsați **Opțiuni** în ecranul hartă, puteți selecta gradul de panoramare al hărții sau puteți selecta pe hartă punctul dorit.

## Definirea setărilor

În ecranul Setări aveți posibilitatea să verificați starea abonamentului dvs. la serviciul cartografie (serviciu de rețea) sau să activați abonamentul, dacă este necesar, să selectați unitățile de măsură pentru aplicația Travel guide și să setați iluminarea afișajului.

Puteți selecta dintre următoarele sisteme unități de măsură pentru distanță și viteză: *Metric* (kilometri și metri), *Imperial* (mile și yarzi), *Nautic* (mile marine și yarzi marini).

Puteți selecta dintre următoarele unități de măsură pentru altitudine: Metri, Picioare.

Puteți seta ca afișajul să fie luminat până la închiderea aplicației sau ca iluminarea să se stingă automat după 15 secunde. Rețineți faptul că iluminarea afișajului consumă acumulatorul.

# Îngrijire și întreținere

Aparatul Dvs. este un produs de calitate superioară, care trebuie folosit cu grijă. Sugestiile de mai jos vă vor ajuta să respectați condițiile de acordare a garanției.

- Nu lăsați accesoriile la îndemâna copiilor mici.
- Păstrați dispozitivul în stare uscată. Precipitațiile, umiditatea și alte tipuri de lichide sau impurități pot conține substanțe care corodează circuitele electronice.
- Nu folosiţi şi nu depozitaţi dispozitivul în zone cu mult praf sau murdărie. Părţile sale mobile şi componentele electronice se pot defecta.
- Nu păstrați dispozitivul la căldură. Temperaturile ridicate pot scurta viața dispozitivelor electronice, pot defecta acumulatorii și pot deforma sau topi anumite componente din material plastic.
- Nu păstrați dispozitivul în frig. Când aparatul se încălzeşte (revine la temperatura normală) umezeala poate forma condens în interiorul acestuia şi poate duce la deteriorarea plăcilor cu circuite electronice.
- Nu scăpați aparatul din mână, nu-l loviți și nu-l scuturați.
- Pentru curăţarea dispozitivului nu se vor folosi produse chimice concentrate, solvenţi de curăţare sau detergenţi puternici.
- Nu vopsiţi dispozitivul. Vopseaua poate bloca piesele mobile şi poate împiedica funcţionarea corespunzătoare.

Dacă aparatul nu funcționează corespunzător, duceți-l la cel mai apropiat atelier de service specializat pentru reparații.